### CS 50: Software Design and Implementation

Git and GitHub

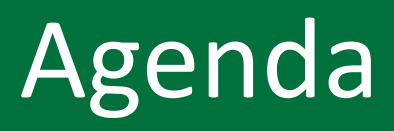

#### 1. Git vs GitHub

#### 2. Working with a repo

- 3. Branches
- 4. Activity

#### Git is a local Version Control System (VCS)

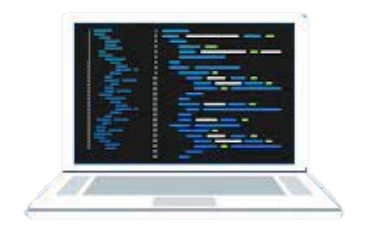

Person 1 Git is a version control system

- Runs on your laptop
- Keeps local copy of code
- Can edit while offline
- Change history tracked in local database (.git directory)

# Multiple people working on the same project can run Git at the same time

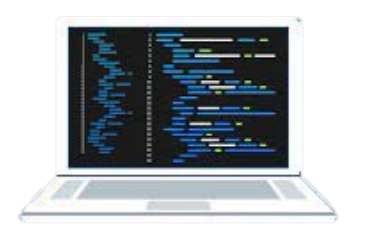

Person 1

Git is a version control system

- Runs on your laptop
- Keeps local copy of code
- Can edit while offline
- Change history tracked in local database (.git directory)

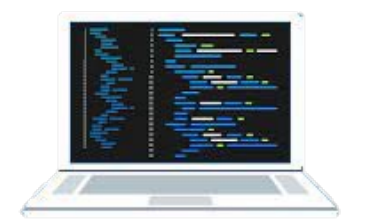

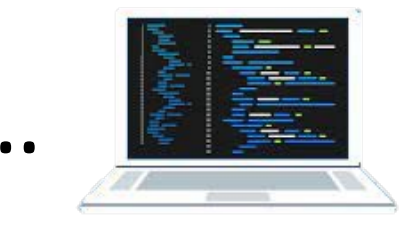

Person 2

Person n

Multiple people can run Git

- Each person keeps a local copy of code on their computer
- Can edit code locally
- Each has history of all changes

### Github is a cloud-based data repository

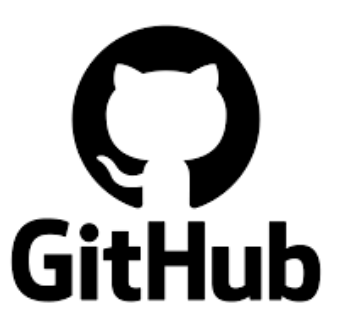

**GitHub is an online repository** 

- Stores code
- Can sync to local computers
- There are others (bitbucket)

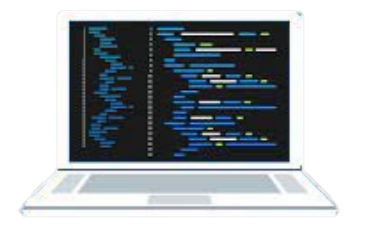

Person 1

Git is a version control system

- Runs on your laptop
- Keeps local copy of code
- Can edit while offline
- Change history tracked in local database (.git directory)

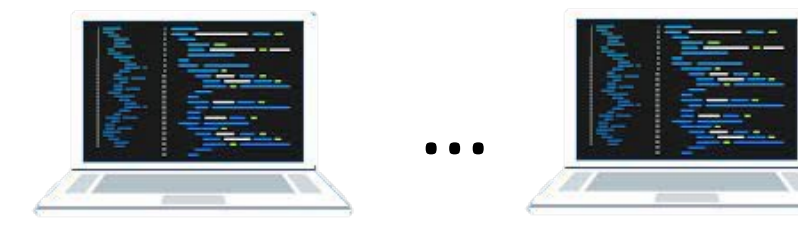

Person 2

Person n

Multiple people can run Git

- Each person keeps a local copy of code on their computer
- Can edit code locally
- Each has history of all changes

# Changes made locally are pushed to GitHub

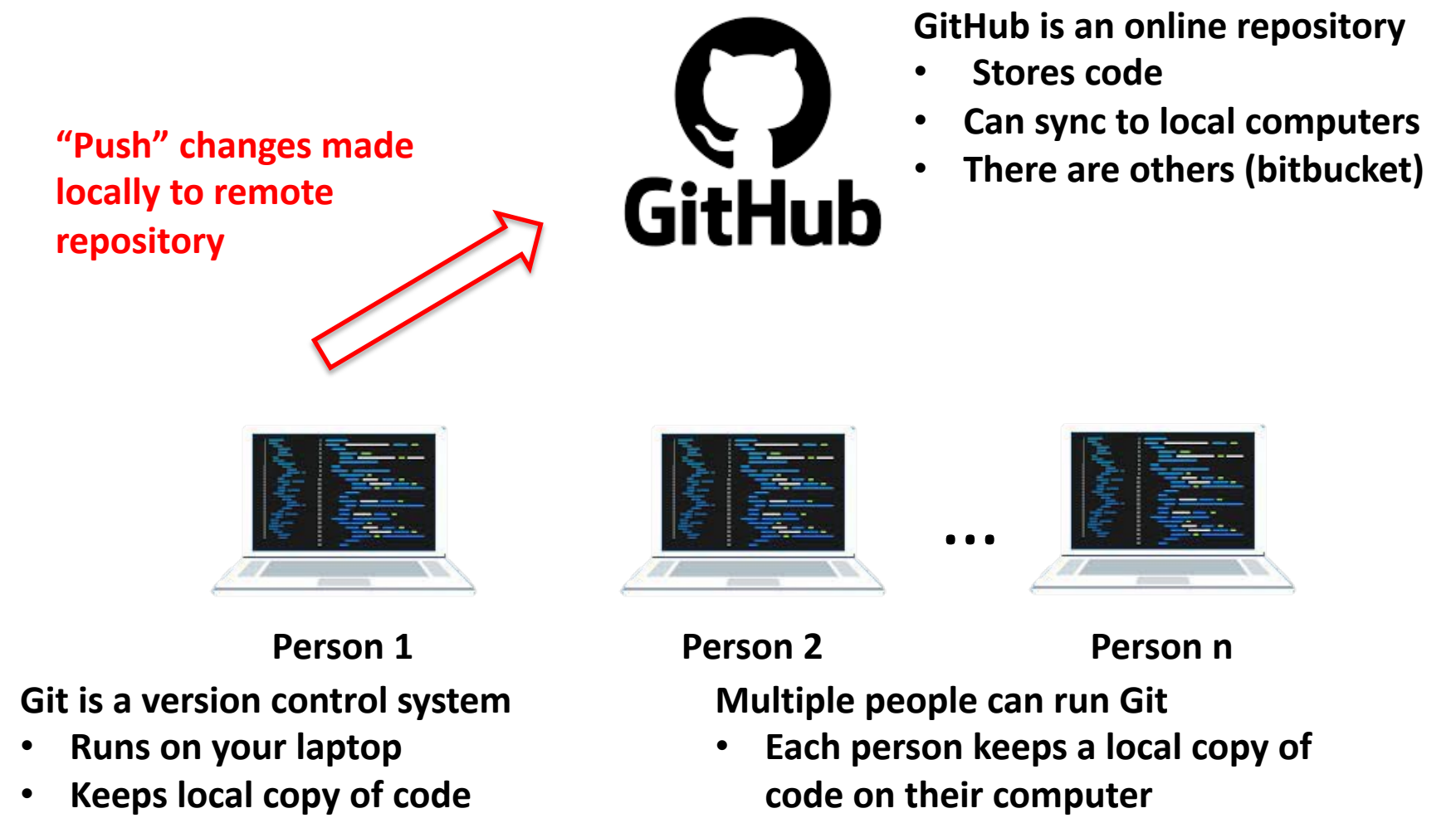

- Can edit while offline
- Change history tracked in local database (.git directory)

Can edit code locally
Each has history of all changes

### Other team members can pull the changes from GitHub to stay in sync

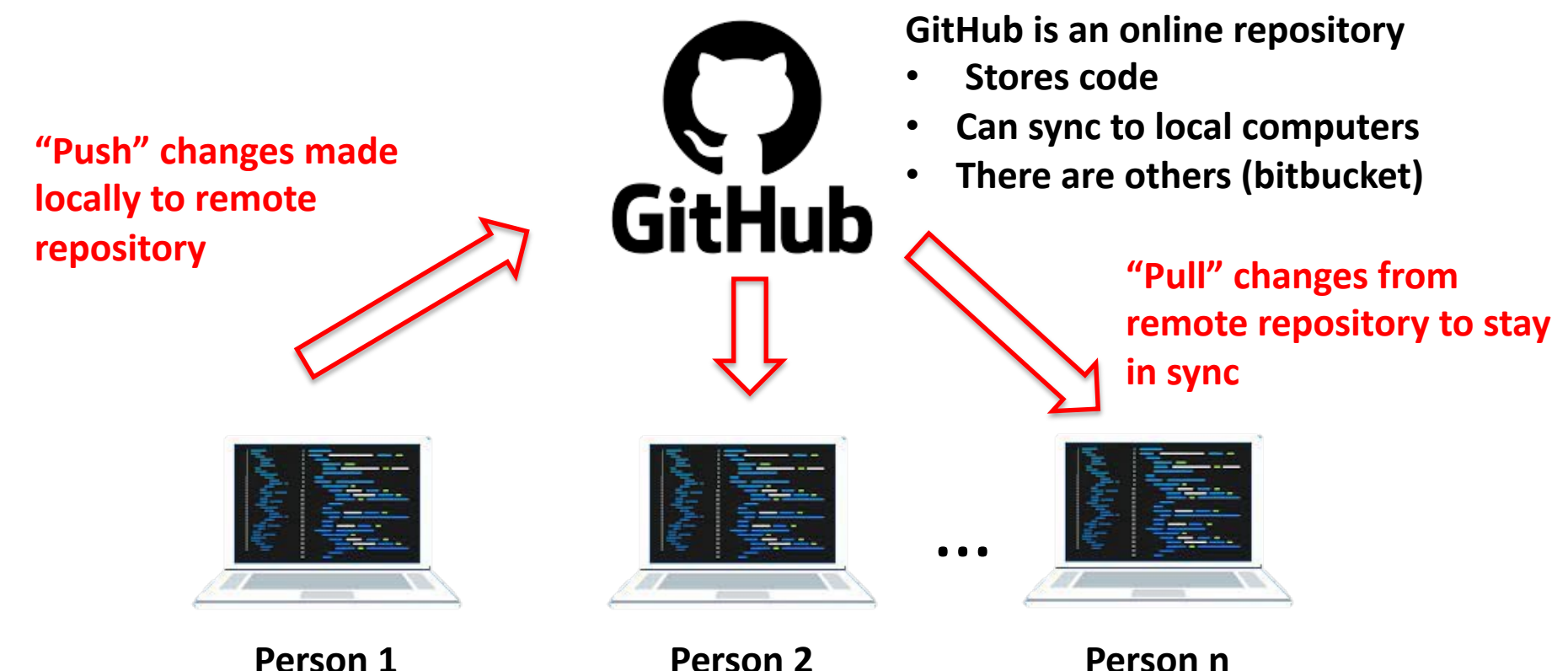

Person 1

Git is a version control system

- **Runs on your laptop**
- Keeps local copy of code
- Can edit while offline
- Change history tracked in local database (.git directory)

Multiple people can run Git

Each person keeps a local copy of code on their computer

Person n

- Can edit code locally
- Each has history of all changes

# Other team members can pull the changes from GitHub to stay in sync

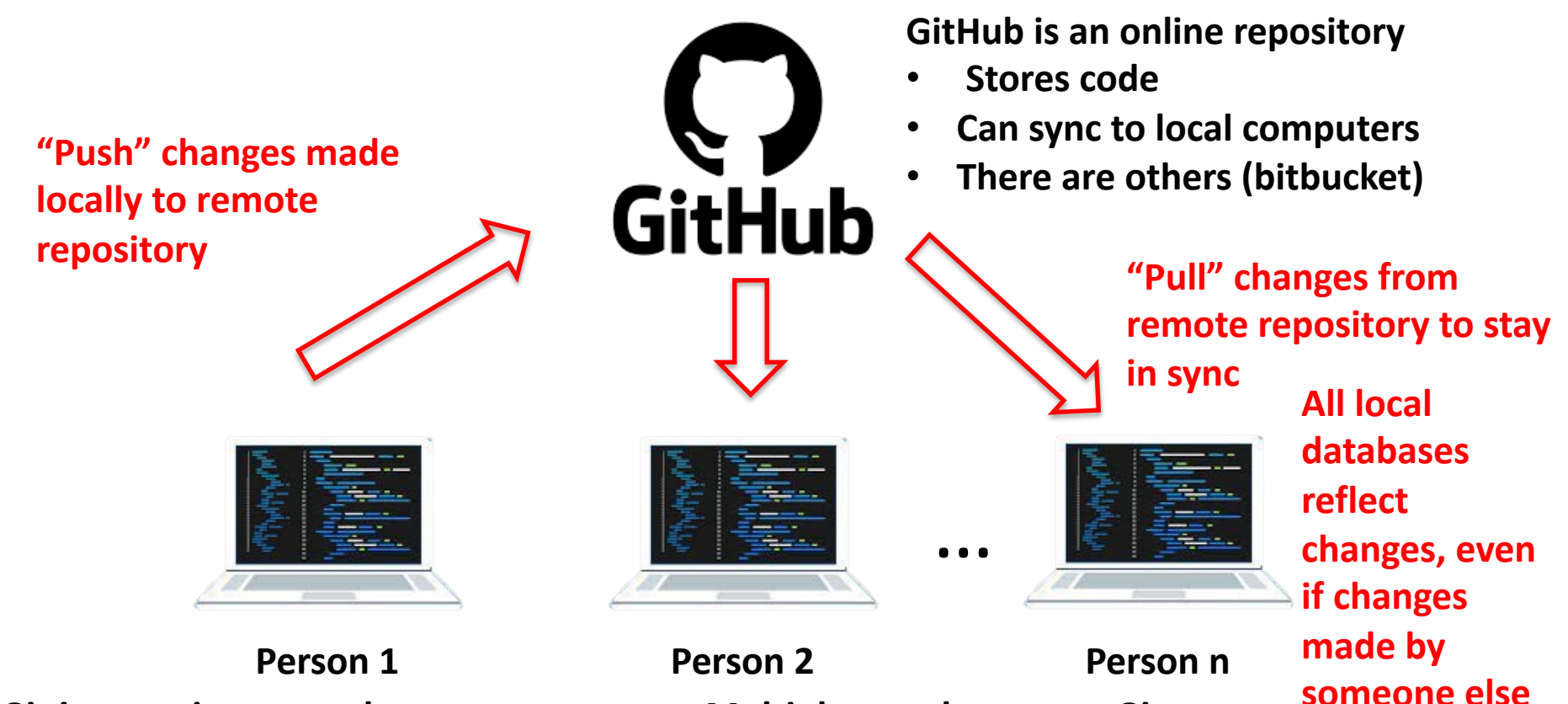

Git is a version control system

- Runs on your laptop
- Keeps local copy of code
- Can edit while offline
- Change history tracked in local database (.git directory)

Multiple people can run Git

- Each person keeps a local copy of code on their computer
- Can edit code locally
- Each has history of all changes

### Files in Git can be one of several states; initially they are untracked

Git on your laptop

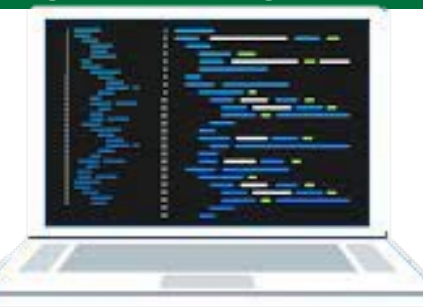

Files are not tracked by Git unless you tell it to track them

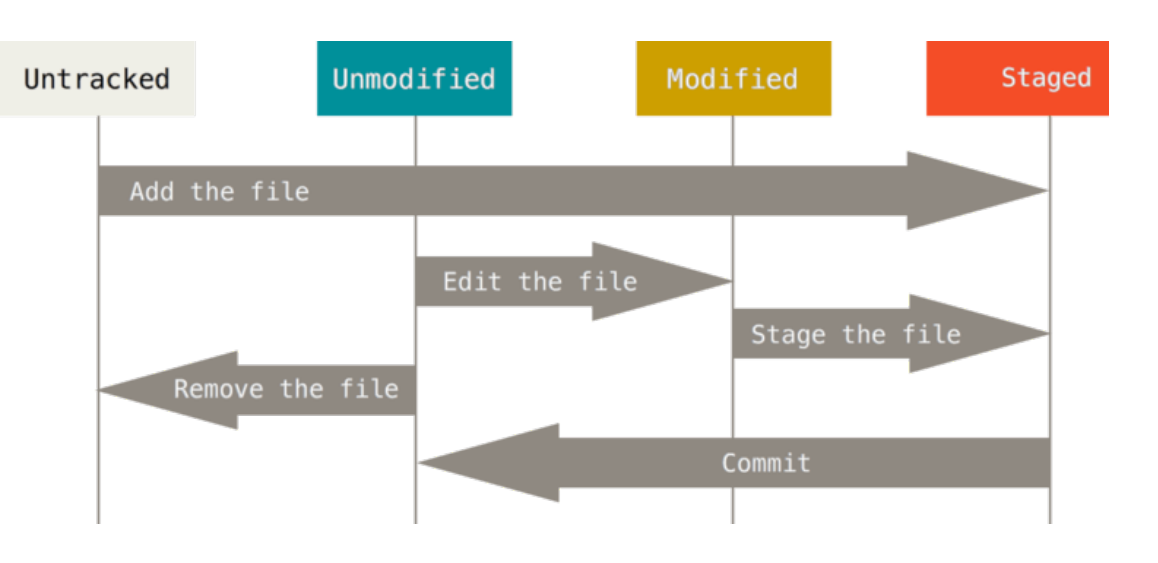

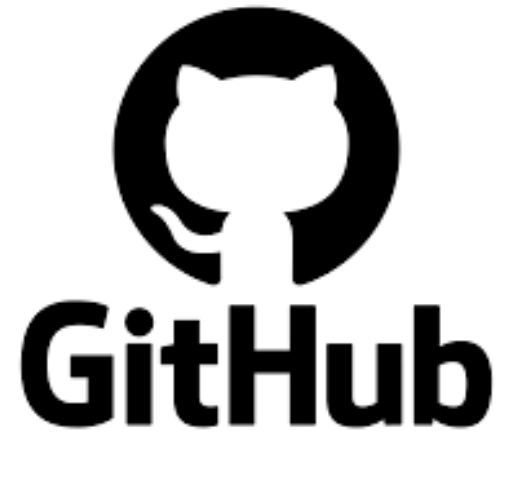

#### Add/Delete/Modify files in local working directory

# Use git add to tell Git to track new files or to stage changes to existing files

#### Git on your laptop

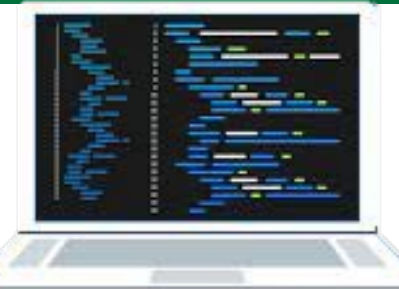

#### **Example:**

git add README.md README is now staged to be committed

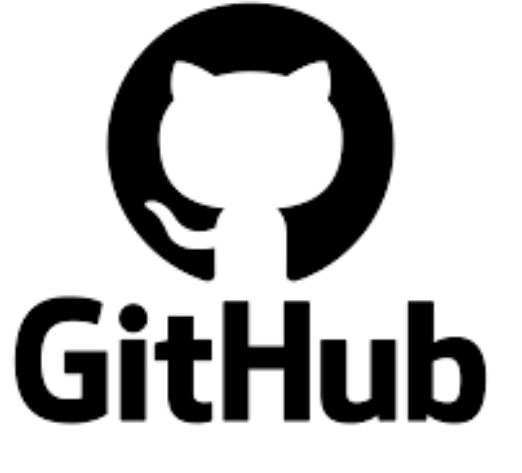

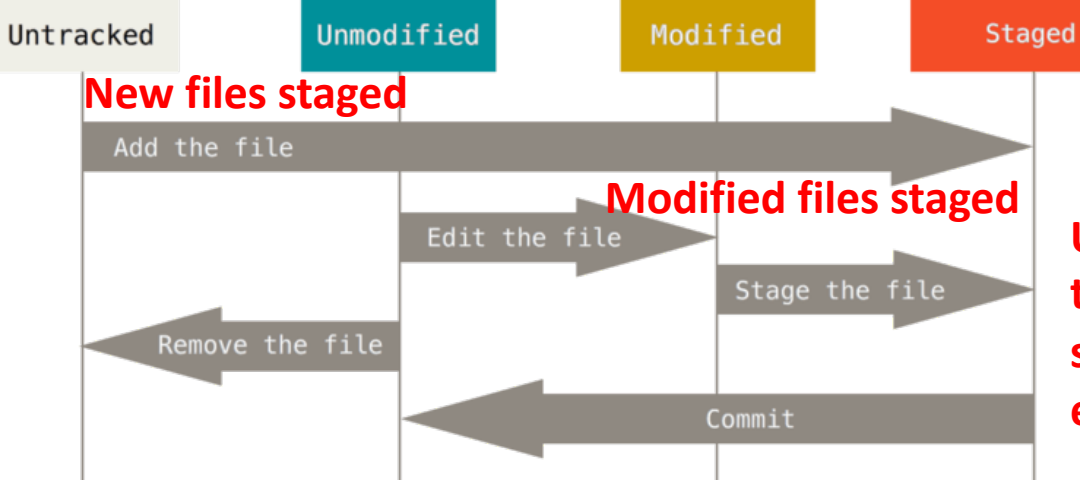

Use git add to track new files or stage modified existing files

#### Add/Delete/Modify files in local working directory Stage updates to go into next commit

### Use git commit to take a snapshot of the code in your local database

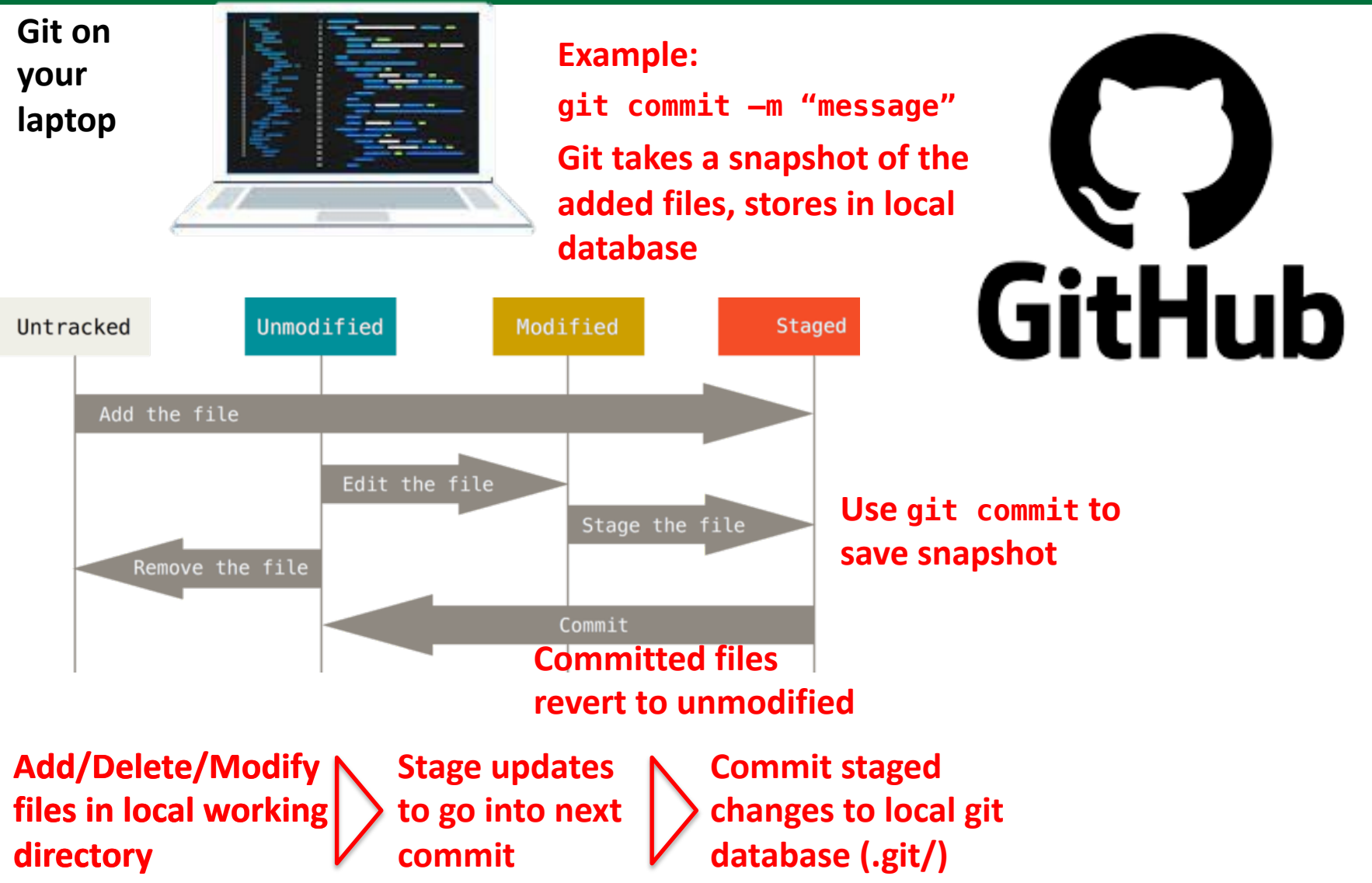

### Use git commit to take a snapshot of the code in your local database

Git on your laptop

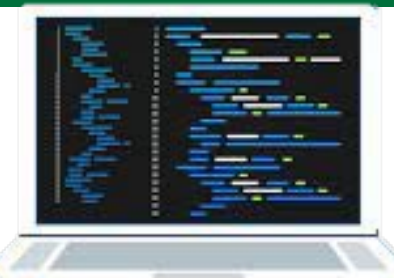

#### **Example:**

git push —u origin main Send changes to remote

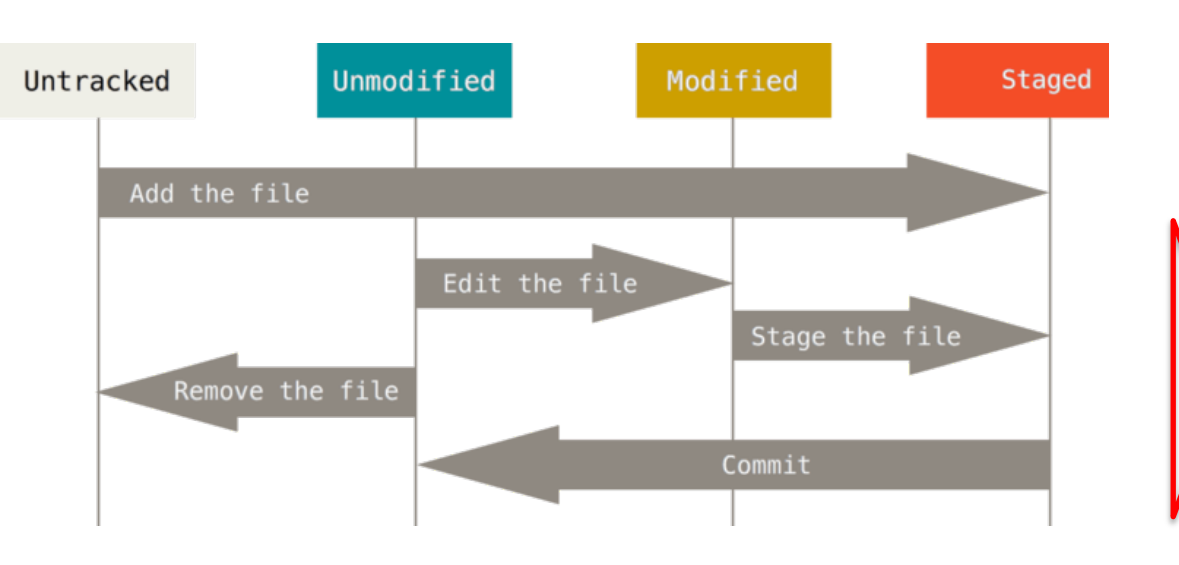

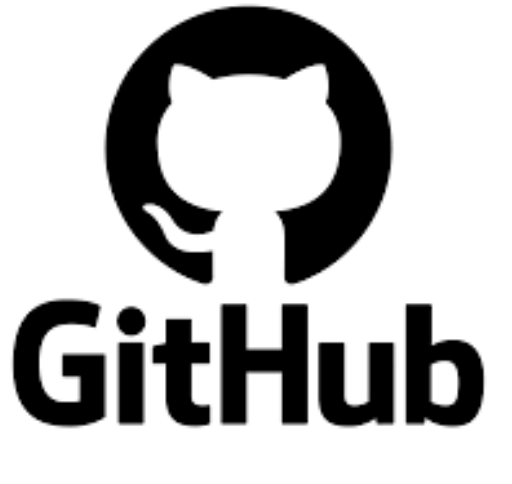

After completing milestones, push code to Github repository in the cloud

Add/Delete/Modify files in local working directory Stage updates to go into next commit

Commit staged > changes to local git database (.git/)

## Use git commit to take a snapshot of the code in your local database

Git on your laptop

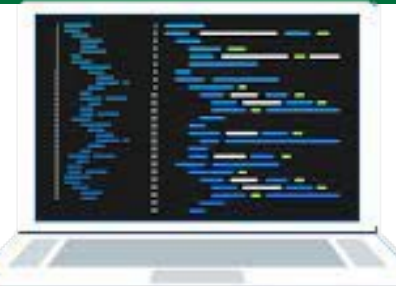

**Example:** 

git pull Update local code with remote repo

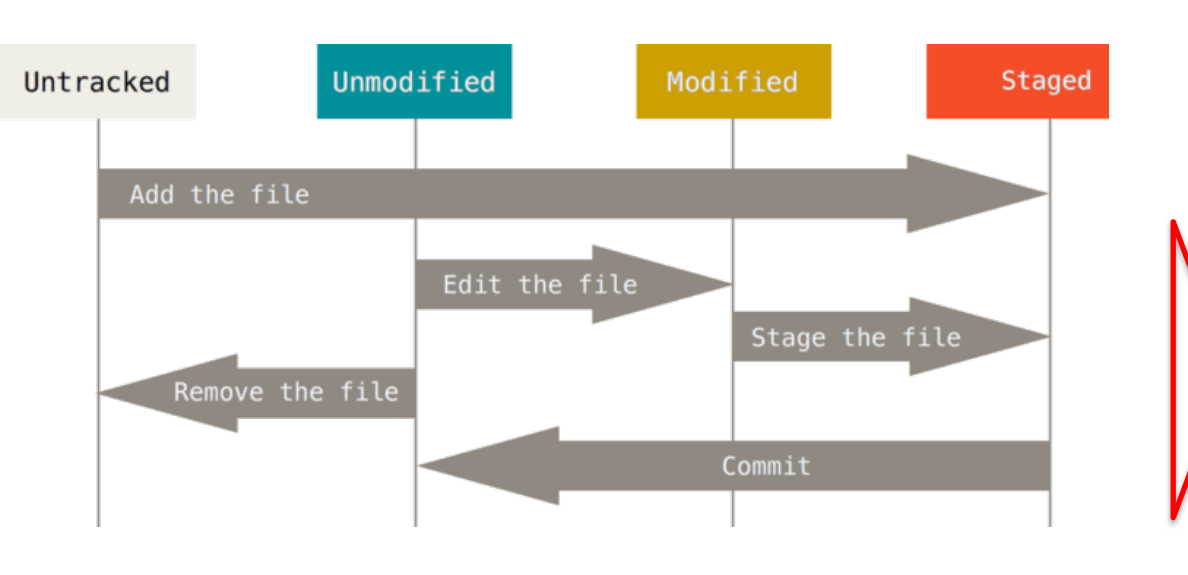

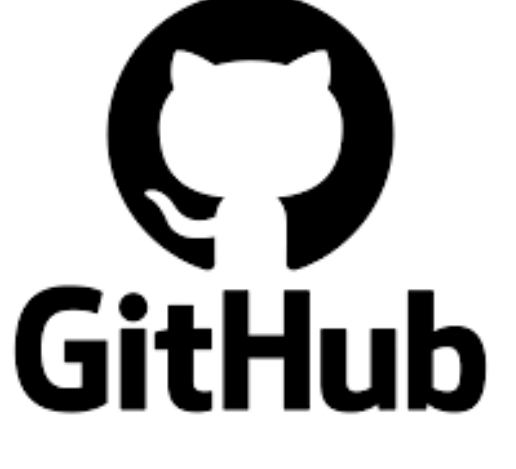

After completing milestones, push code to Github repository in the cloud

Other team members can now pull your changes and stay in sync

Add/Delete/Modify files in local working directory Stage updates to go into next commit

Commit staged > changes to local git database (.git/) DO NOT edit files directly in GitHub web interface, use push and pull! 13

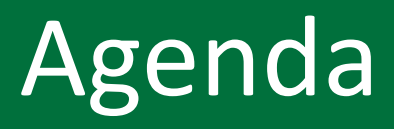

#### 1. Git vs GitHub

- 2. Working with a repo
  - 3. Branches
  - 4. Activity

# Starting a new project with Git begins with git init in the working directory

change into it
\$ cd ~/cs50/activities/day13
\$ mkdir demo1 Initialize Git in directory
\$ cd demo1 Git creates subdirectory called .git
\$ git init Git repository in
/thayerfs/home/d84xxxx/cs50/activities/day13/demo1/.git/
\$ ls -a
./ ../ .git/

.git directory holds git preferences for this project and database of changes to files

Make a directory for a project and

Currently no files are tracked by Git

Git only tracks files we tell it to track

Use git clone <repo URL> to begin with existing code already on GitHub

# Files added to the working directory are not tracked unless we tell Git to track them

```
$ cd ~/cs50/activities/day13
$ mkdir demo1
$ cd demo1
$ git init
Initialized empty Git repository in
/thayerfs/home/d84xxxx/cs50/activities/day13/demo1/.git/
$ ls -a
./ ../ .git/
$ vi README.md  Add a README.md file
Not tracked unless we Git to track it
```

### git status gives the current state of the working directory

\$ git status
On branch main

No commits yet

```
Untracked files:

(use "git add <file>..." to include in what will be

committed)

README.md

Git knows README.md exists, but

is not tracking it
```

nothing added to commit but untracked files present (use "git add" to track)

### Use git add to track files to tell Git which files to track

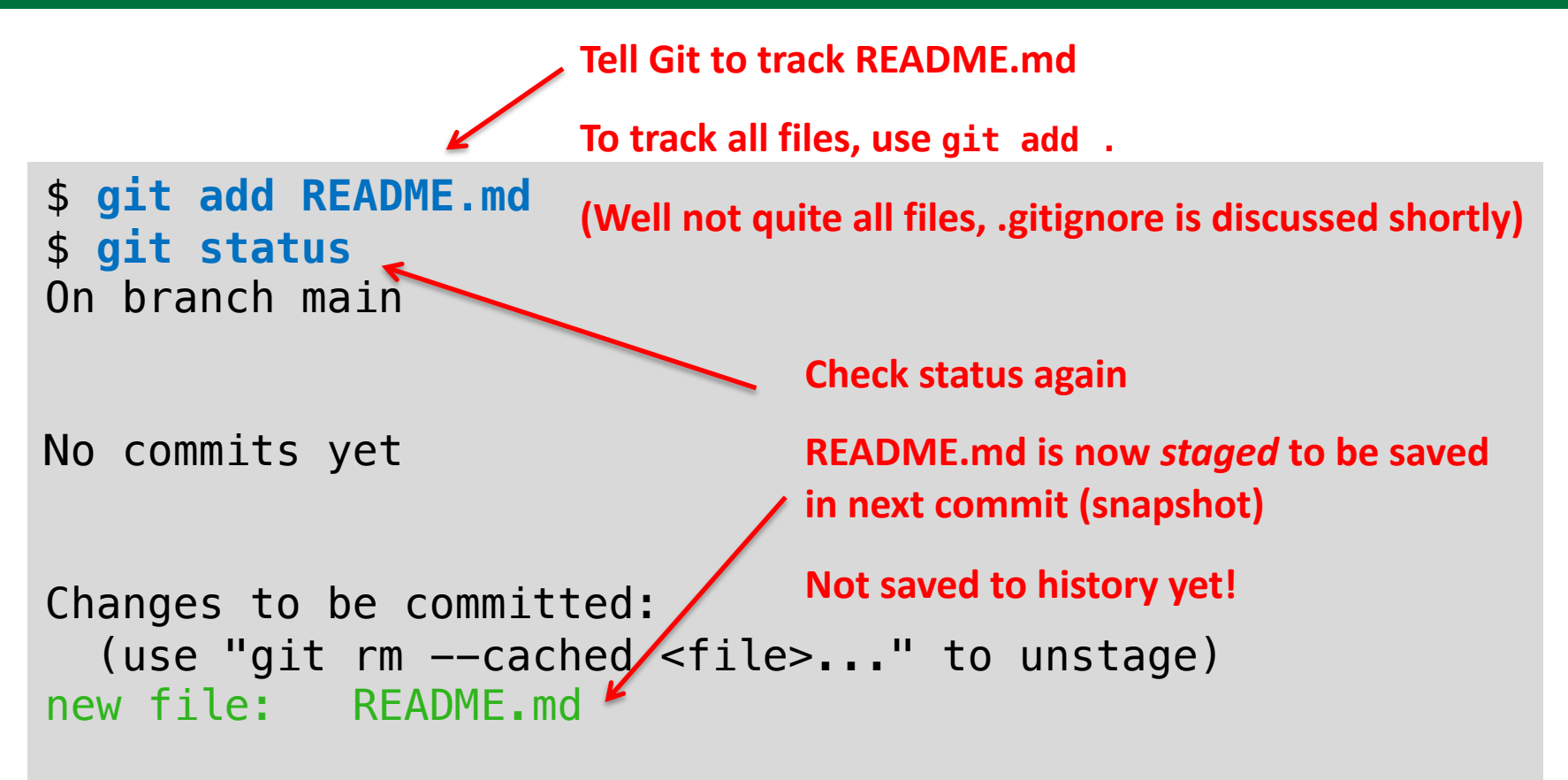

### Use git commit to save a snapshot of the code in the local history

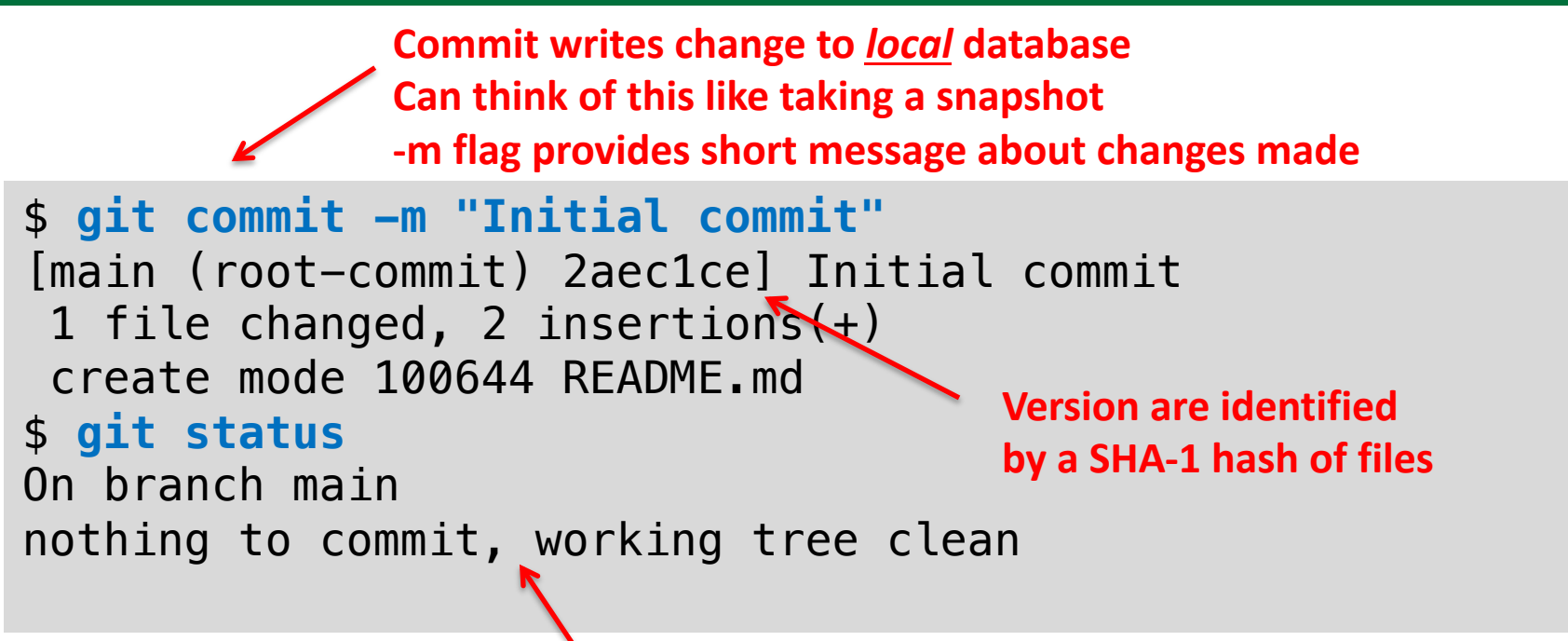

After commit, snapshot is taken

Git is up to date

Files are still only on local machine, but <u>not</u> yet pushed to online repo (Github)

#### Create a repo on GitHub via web interface

| cs50-2022-fall                                                  |                                        |                |
|-----------------------------------------------------------------|----------------------------------------|----------------|
| Overview      ☐ Repositories 174      ☐ Projects      ⑦ Packa   | ages २२ Teams 3 २ People 75 🔞 Setting: | S              |
| Popular repositories                                            |                                        |                |
| cs50-dev (Public) The standard development environment for CS50 | demo<br>test<br>• c                    | Public         |
| ₽ Repositories Q Find a repository                              | Type • Language • Sort •               |                |
|                                                                 | Log into GitHub                        |                |
|                                                                 | <b>Click New to cre</b>                | ate a new repo |

#### Create a repo on GitHub via web interface

| cs50-2022-fall                                                                                                    | Create a new repository<br>A repository contains all project files, including the revision history. Already have a project repository |
|----------------------------------------------------------------------------------------------------|----------------------------------------------------------------------------------------------------|
| ⓒ Overview 및 Repositories 174 🗄 Projects ⓒ Packages & Teams 3 옷 People 75 🕸 Settings                                  | elsewhere? Import a repository.                                                                                                    |
| Popular repositories       cs50-dev     Public       The standard development environment for CS50     test       • c | Repository template<br>Start your repository with a template repository's contents.<br>No template -                                  |
| Q       Find a repository         Type •       Language •         Sort •       •                                      | Owner * Repository name *                                                                                                    |

#### Create a repo on GitHub via web interface

| Overview □ Repositories 174 	□ Projects ♡ Pack                                                                                            | ages A Teams 3 A People 75 හි Settings                                                  | Create a new repository<br>A repository contains all project files, including the revision history. All<br>elsewhere? Import a repository. | ready have a project repository |
|----------------------------------------------------------------------------------------------------|-----------------------------------------------------------------------------------------|----------------------------------------------------------------------------------------------------|---------------------------------|
| Popular repositories                                                                                                    |                                                                                         | Penository template                                                                                                    |                                 |
| CS50-dev (Public) The standard development environment for CS50                                                                           | demo (Public)<br>test<br>● C                                                            | Start your repository with a template repository's contents.                                                                               |                                 |
| ☐ Repositories                                                                                                    |                                                                                         | Owner * Repository name *                                                                                                    |                                 |
| Q Find a repository                                                                                                    | Type - Language - Sort - 📮 New                                                          | cs50-2022-fall -                                                                                                    |                                 |
| Quick setup — if                                                                                                    | or HTTPS SSH git@github.com:cs50-2022-fall/dem                                          | o2.git pository include a README, LICENSE, and .gitignore.                                                                                 | 2                               |
| or create a new                                                                                                    | repository on the command line                                                          |                                                                                                    |                                 |
| echo "# demo2" >><br>git init<br>git add README.md<br>git commit -m "fi<br>git branch -M main<br>git remote add or:<br>git push -u origin | README.md<br>"st commit"<br>"<br>igin git@github.com:cs50-2022-fall/demo2.git<br>n main | COPYTEPOOKL                                                                                                    |                                 |
| or push an exis                                                                                                    | ting repository from the command line                                                   |                                                                                                    |                                 |

git remote add origin git@github.com:cs50-2022-fall/demo2.git git branch -M main git push -u origin main

22

D

### Add the repo and push your code to that repo

Currently not configured with a remote

\$ git remote -v \$ git remote add origin git@github.com:cs50-2022-fall/demol.git \$ git push -u origin main Enumerating objects: 3, done. Counting objects: 100% (3/3), done. Writing objects: 100% (3/3), 253 bytes | 19.00 KiB/s, done. Total 3 (delta 0), reused 0 (delta 0), pack-reused 0 To github.com:cs50-2022-fall/demo1.git \* [new branch] main -> main Branch 'main' set up to track remote branch 'main' from 'origin'.

Push code to GitHub repo

Summary Init Edit file -> Add file -> Commit -> Push -> Repeat

### Others can clone the code from GitHub

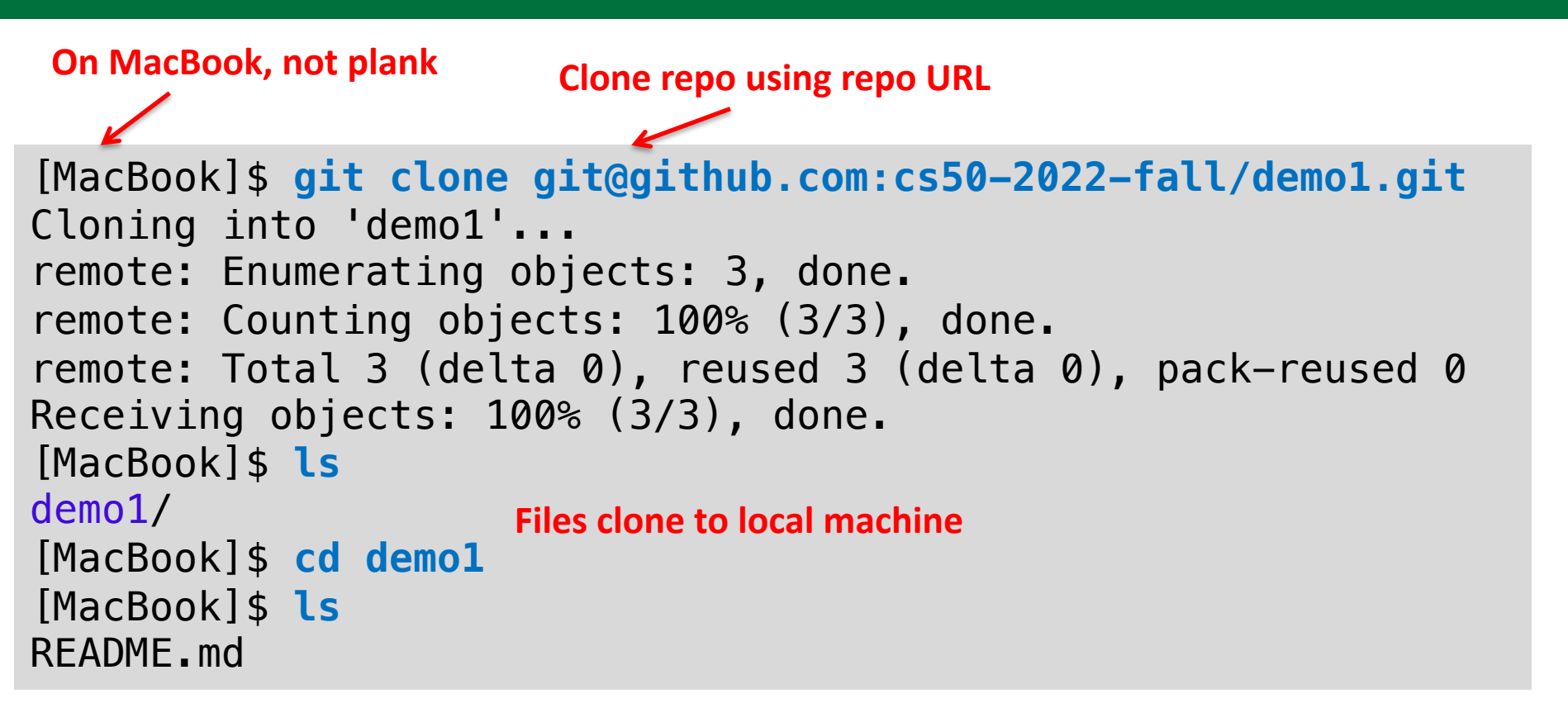

### We normally include a .gitignore file so we don't push unnecessary files to the remote

\$ vi \$loc/activities/day13/.gitignore #standard CS50 .gitignore

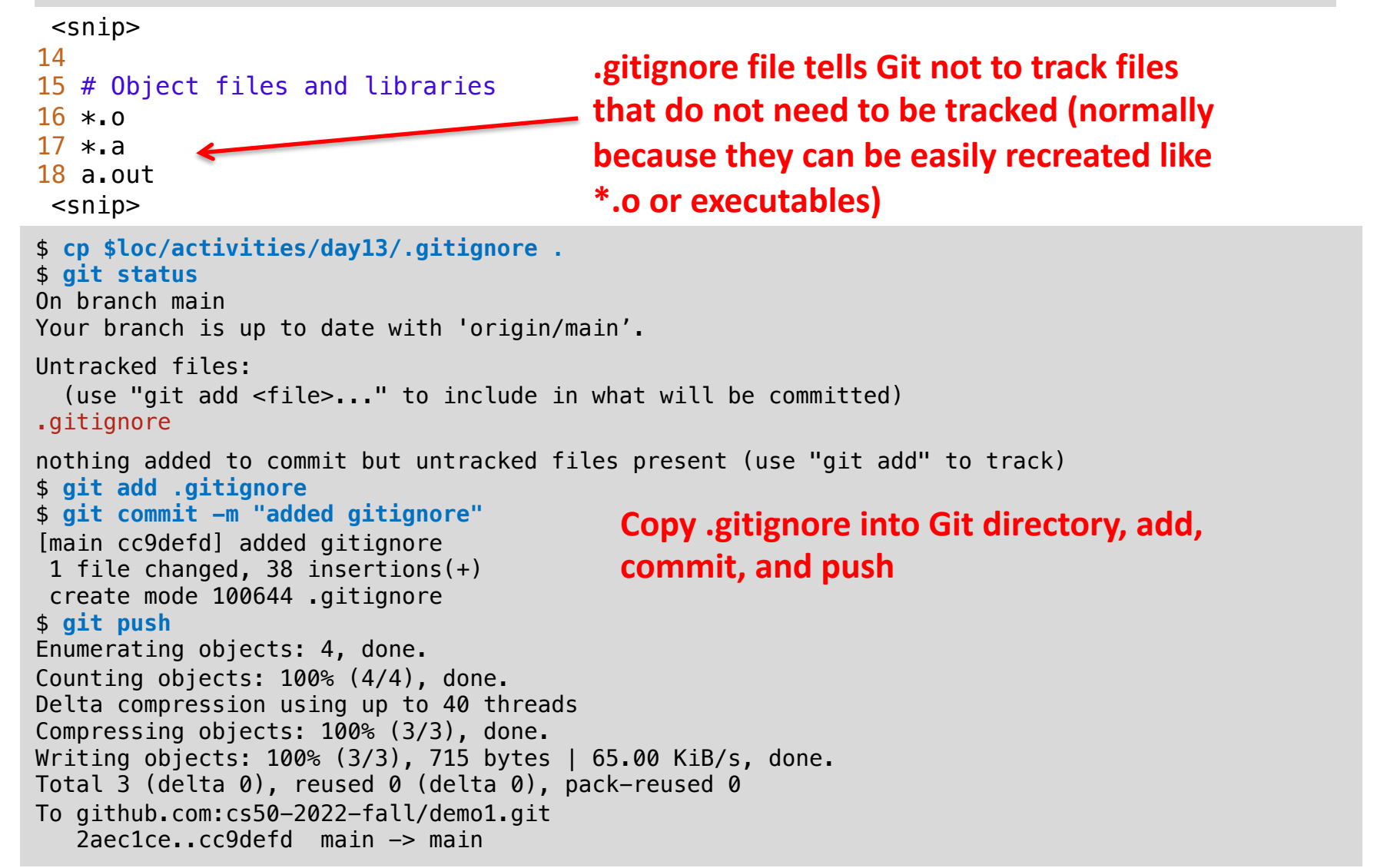

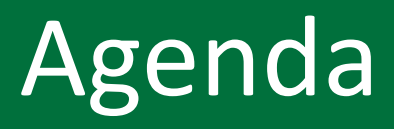

- 1. Git vs GitHub
- 2. Working with a repo
- 3. Branches
  - 4. Activity

# Branches allow you to work on a branch without changing other branches

 $\leftarrow$   $\rightarrow$  C  $\cong$  git-school.github.io/visualizing-git/

#### 🔶 Google Sch

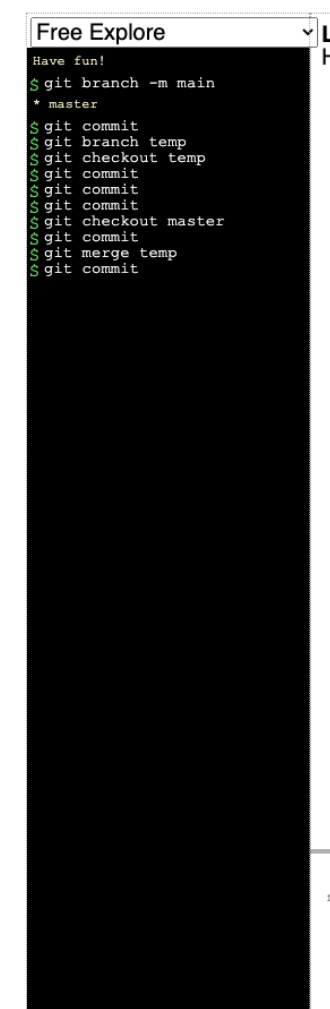

Local Repository HEAD: master

> Work done on a branch does not change other branches Typically create a branch for a new feature and switch to that branch

- git branch <name>
- git switch <name> (old style was git checkout <name>)

Work on feature until debugged and working

git push origin <name>

#### Merge back with main when done

- git switch main
- git merge <name>

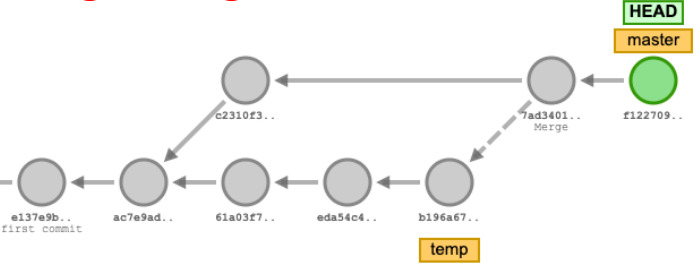

NOTE: This site uses the old master branch and uses checkout instead of switch

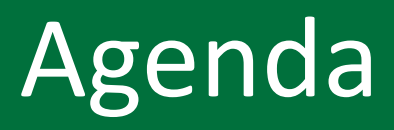

- 1. Git vs GitHub
- 2. Working with a repo
- 3. Branches

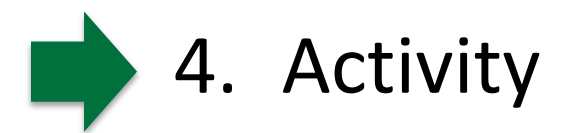